# Pas à pas

Pour télécharger le livret de votre enfant

#### Pour ceux qui n'ont pas encore activé leur compte

**Etape 1** : Aller sur Educonnect et sur activation du compte. Renseigner votre nom, prénom et numéro de téléphone.

| <b>E</b> I é | duConnect                                                                                                    |
|--------------|----------------------------------------------------------------------------------------------------|
|              | ြို့ Représentant légal                                                                                                    |
|              | Activation du compte                                                                                                    |
|              | L'activation est réservée aux représentants légaux                                                                                                    |
|              | Pour avoir accès aux services concernant les élèves ci-dessous, vous devez confirmer que vous êtes bien<br>représentant(e) légal(e) de ces élèves et renseigner leur date de naissance. |
|              |                                                                                                    |
|              | Je confirme mon identité                                                                                                    |
|              | Nom                                                                                                    |
|              | Prénom                                                                                                    |
|              |                                                                                                    |

Etape 2 : Vous recevez alors pas SMS que vous rentrez dans la case « Code de sécurité »

| C                                                                     | 🖻 🏠 🛊 🗖 |
|-----------------------------------------------------------------------|---------|
| G Google 😵 🕐 Regarder Annee Re 🍓 Chauffage Clim   Po                  |         |
| ÉduConnect                                                            |         |
|                                                                       |         |
| င်နို့ Représentant légal                                             |         |
| Activation du compte                                                  |         |
| Un codo do sécurité a été opyoué                                      |         |
| on code de seconte a eté envoye                                       |         |
| Nous venons de vous envoyer un code de sécurité (valable 30 min) au 4 |         |
|                                                                       |         |
| Je saisis le code de sécurité reçu par SMS                            |         |
| Code de sécurité                                                      |         |
|                                                                       |         |
| Je n'ai pas reçu le SMS                                               |         |
| Renvoyer le SMS →                                                     |         |
| Précédent Suivant                                                     |         |
|                                                                       |         |

Etate 3 : Vous cochez « Je suis le représentant légal de cet élève »

| ← → C û ê moncompte.educonnect.education.gouv.fr/educt-self-service/ajoutEleves/liste                                                                                                   | C 🖈 🗯 🗖 |
|----------------------------------------------------------------------------------------------------|---------|
| G Google 🔇 😚 Regarder Annee Re 🐻 Chauffage Clim [ Po                                                                                                    |         |
| 🛃 🧾 ÉduConnect                                                                                                    |         |
| 0                                                                                                    |         |
| A Représentant légal                                                                                                    |         |
| Activation du compte                                                                                                    |         |
|                                                                                                    |         |
| Pour avoir accès aux services concernant les élèves ci-dessous, vous devez confirmer que vous êtes bien<br>représentant(e) légal(e) de ces élèves et renseigner leur date de naissance. |         |
|                                                                                                    |         |
| le confirme être le représentant légal de l'élève suivant :                                                                                                    |         |
|                                                                                                    |         |
| E.E.PU L'ECOLE RONDE VARENNES-JARCY                                                                                                    |         |
| le suis le représentant légal de cet élève                                                                                                    |         |
|                                                                                                    |         |
| Je ne sois pas le representant legal de cet eleve                                                                                                    |         |
| Né le                                                                                                    |         |
| 27 02 2015                                                                                                    |         |
| Précédant Confirmer                                                                                                    |         |
| Fieldent                                                                                                    |         |

**Etape 4 :** Vous choisissez un mot de passe que vous retiendrez facilement. Attention !! Ce mot de passe doit contenir 8 caractères au moins, une majuscule au moins, une minuscule au mois, un chiffre et un caractère spécial.

| <b>1</b> | ÉduConnect                           |                                             |  |
|----------|--------------------------------------|---------------------------------------------|--|
|          | 8                                    |                                             |  |
|          | Représentant légal                   |                                             |  |
|          | Activation du compte                 |                                             |  |
|          | le choisis mon nouveau mot de passe  |                                             |  |
|          | je choisis mon nooveau mot de passe  |                                             |  |
|          | Mot de passe                         | Aide a la creation de mot de passe securise |  |
|          |                                      | 0                                           |  |
|          | Veuillez renseigner ce champ.        |                                             |  |
|          | Confirmation du nouveau mot de passe | -                                           |  |
|          |                                      | ©                                           |  |
|          |                                      | Defections Defect                           |  |
|          |                                      | Precedent Sulvant                           |  |
|          |                                      |                                             |  |

Etape 5 : Félicitions !! Votre compte a bien été activé

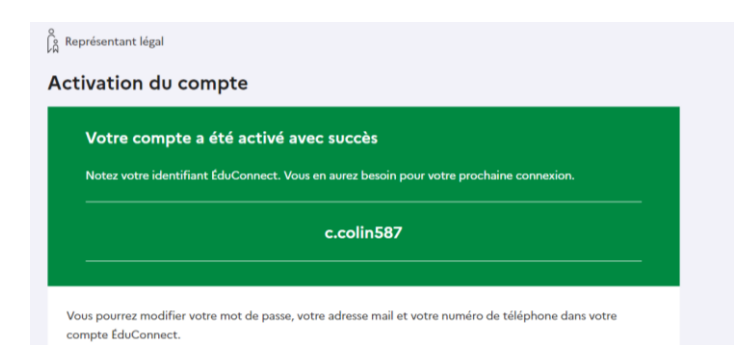

## Pour ceux qui ont activé leur compte

## Etape 1 : Cliquer sur Educonnect – Sélection du profil

| MINISTRE<br>DE L'ÉDUCATION<br>NATIONALE,<br>DE LA JEUNESSE<br>ET DES SPORTS<br>Javan<br>Javan<br>Ja | riques                    |       |
|----------------------------------------------------------------------------------------------------|---------------------------|-------|
| Le compte ÉduConnect peut<br>donner accès :<br>• aux démarches en ligne, comme la fiche                                                                                                    | Je sélectionne mon profil |       |
| <ul> <li>borrse, etc.;</li> <li>à l'espace numérique de travail (ENT);</li> <li>au livret scolaire.</li> </ul>                                                                                                    | Représentant légal        | Êlève |

## Etape 2 : Cliquer sur Représentant légal

| ÉduConnect                                                                                                    |                                            | ← Changer de                     | profil                       |
|----------------------------------------------------------------------------------------------------|--------------------------------------------|----------------------------------|------------------------------|
| felocara e e e e e e e e e e e e e e e e e e                                                                                                    | Q<br>∫A Représentant légal                 |                                  | 1. Dans                      |
| Le compte EduConnect peut<br>donner accès :<br>• aux démarches en ligne, comme la fiche<br>de renségnements, la demande de<br>bourse, etc;<br>• à la lespace numérique de travail (ENT) ;<br>• au livret scolaire. | Je me connecte avec me                     | on compte ÉduConnect             | identifiant :                |
|                                                                                                    | Identifiant<br>Identifiant au format p.non | Identifiant oublié? →            | pour Jean                    |
|                                                                                                    | Mot de passe                               | Mot de passe oublié? →           | Dujardin :                   |
|                                                                                                    |                                            | ©                                | Dans mot de                  |
|                                                                                                    | Je n'a                                     | i pas de compte →                | passe : inscr                |
|                                                                                                    |                                            | ou                               | iemot de pa                  |
|                                                                                                    | Je me connecte avec Fra                    | Pidentifier avec                 | créer lors de<br>création du |
|                                                                                                    | Qu'est-ce o                                | ue FranceConnect? L <sup>®</sup> | compte.                      |

#### Etape 4 : Cliquez sur « Mes services » en haut de la page

| Mes services                                                                                                   |                                                                 | Valentine B. R |
|----------------------------------------------------------------------------------------------------|-----------------------------------------------------------------|----------------|
| <ul> <li>Actualités</li> <li>Fiche de<br/>renseignements</li> <li>Livret scolaire<br/>du CP à la 3e</li> </ul> | Message de l'établissement<br>Bienvenue sur Scolarité services. |                |
| Une questio                                                                                                    | on, besoin d'aide ?                                             | Assistance 🗗   |

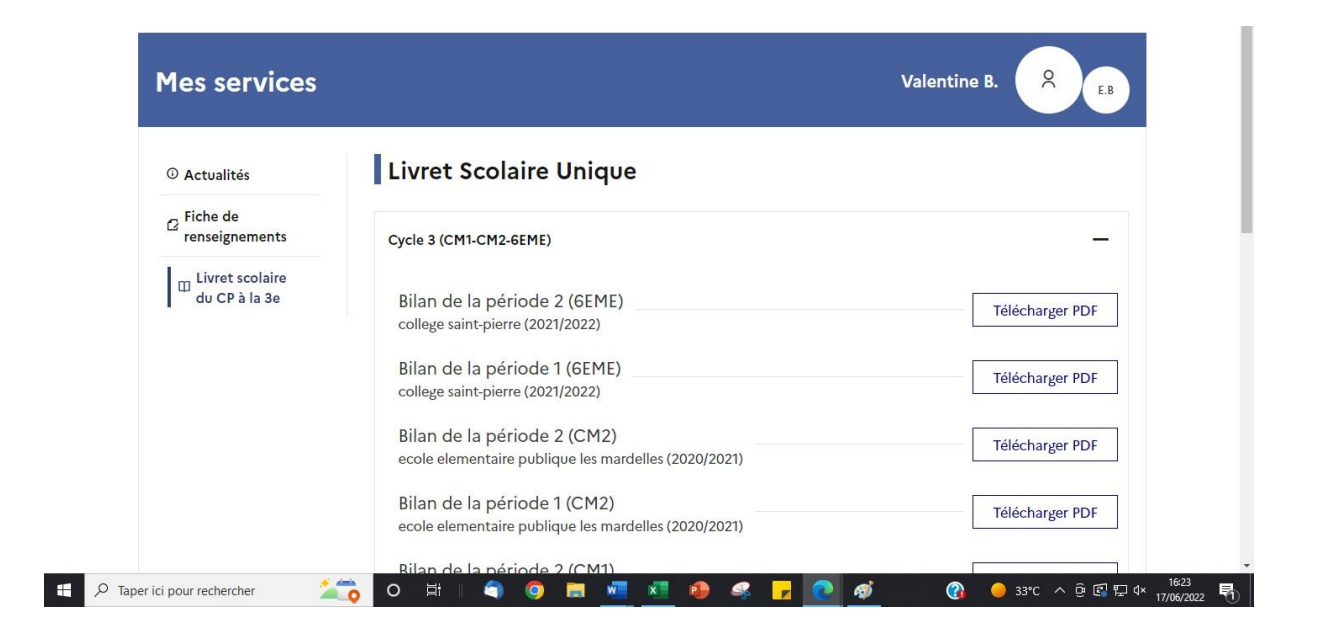

Etape 6 : Cliquer sur le livret que vous souhaitez consulter ou imprimer.